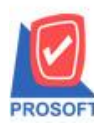

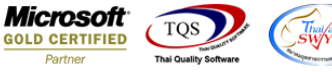

## ระบบ Purchase Order

ฟอร์มใบอนุมัติใบสั่งซื้อ สามารถ Design เพิ่ม Column Description ได้

1.เข้าที่ระบบ Cheque and Bank > CQ Analysis Report > เช็คจ่ายแยกตามสถานะ

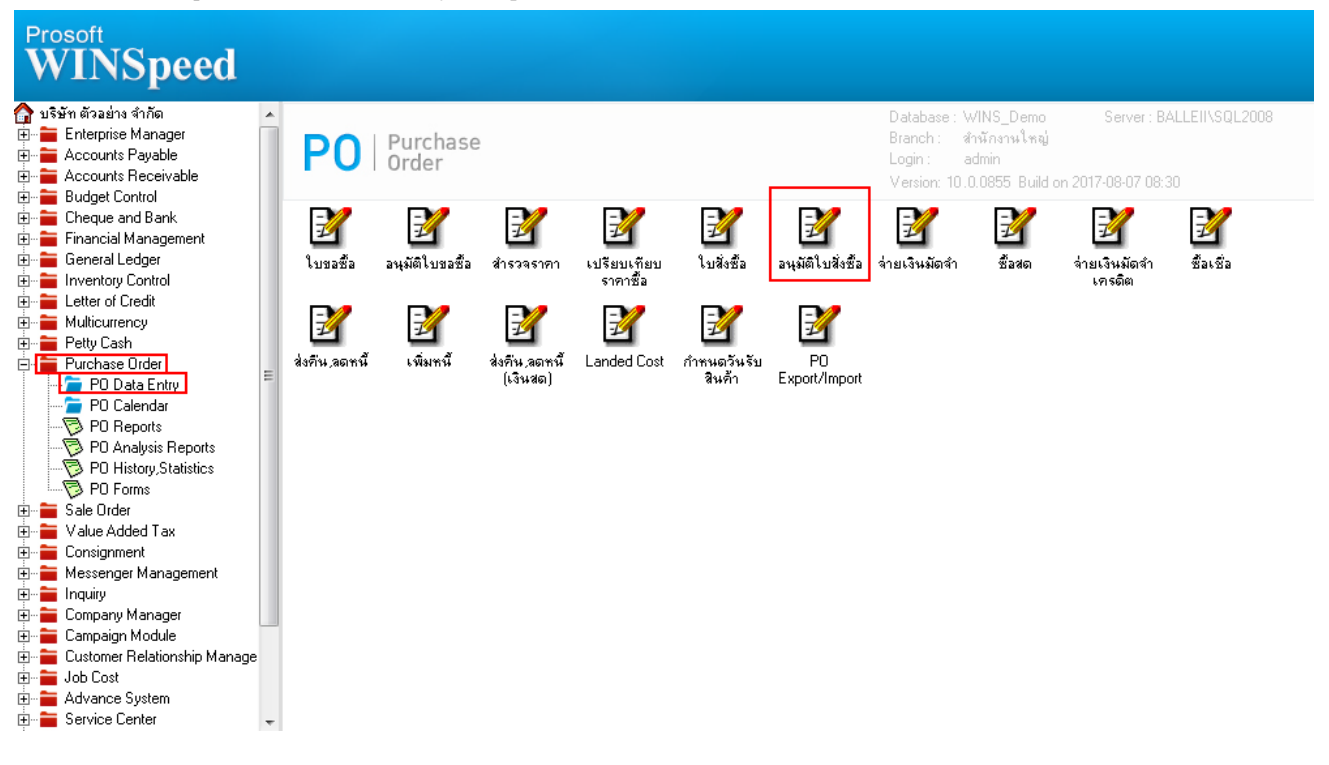

## 2.เรียกค้นหาข้อมูลหรือทำรายการใหม่จากนั้นให้ Click > Print

| 🗋 อนุมัติใบสั่งชื่อ |                   |                                        |           |              |           |                 |                 |  |  |  |  |  |
|---------------------|-------------------|----------------------------------------|-----------|--------------|-----------|-----------------|-----------------|--|--|--|--|--|
|                     |                   |                                        |           |              |           |                 | Approve PO.     |  |  |  |  |  |
| ผู้อนุมัติ          | EMP-09999         | 💌 หาย test                             |           | ขที่เอกสาร   |           | 💰 วันที่เอกส    | ns 07/08/2560 🧾 |  |  |  |  |  |
| รหัสผู้ชาย          |                   | -                                      |           |              |           | วันที่ใบ P      | 0 //            |  |  |  |  |  |
| 📀 อนุมัติ           | 🔿 ไม่อนุมั        | ไม่อนุมัติ 🔲 On Hold ต้องการภายใน(วัน) |           |              |           |                 |                 |  |  |  |  |  |
| หมายเหตุ            |                   |                                        |           |              |           | เลขที่อ้างอิ    | ia              |  |  |  |  |  |
| วันที่กำหนด         | กส่ง เครดิต (วัน) | ชนส่งโดย                               |           |              | ผู้ขอซื้อ |                 | ผู้สิ่งชื่อ     |  |  |  |  |  |
|                     |                   |                                        |           |              |           |                 |                 |  |  |  |  |  |
| No.                 | รหัสสินค้า        | ชื่อสินค้า                             | คลัง ที่เ | ก็บ หน่วยนับ | จำนวน     | ราคา/หน่วย ส่วง | นลด จำนวนเงิน 🧸 |  |  |  |  |  |
| 1                   |                   |                                        |           |              | .0000     | .0000           | .00             |  |  |  |  |  |
| 2                   |                   |                                        |           |              | .0000     | .0000           | - 00.           |  |  |  |  |  |
| 3                   |                   |                                        |           |              | .0000     | .0000           | .00             |  |  |  |  |  |
| 5                   |                   |                                        |           |              | .0000     | .0000           | .00             |  |  |  |  |  |
| 6                   |                   |                                        |           |              | .0000     | .0000           | .00             |  |  |  |  |  |
|                     | === i             |                                        |           |              |           |                 |                 |  |  |  |  |  |
|                     | Q                 |                                        |           | davia        |           | 2.984           |                 |  |  |  |  |  |
| 00. UU              |                   |                                        |           |              |           |                 |                 |  |  |  |  |  |
| ฐานสาษ(%) //.00     |                   |                                        |           |              |           |                 |                 |  |  |  |  |  |
|                     |                   |                                        |           |              |           | 579110814       | .00             |  |  |  |  |  |
| Detail 🖁            | 🗎 More 👌 👌 Rate   | Description                            |           |              |           |                 |                 |  |  |  |  |  |
| New 🖪               | Save 🗙 Delete     | 🔍 Find  🕙 POList 🖉                     | Print     | Close        |           |                 |                 |  |  |  |  |  |

1

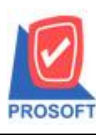

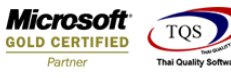

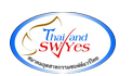

สามารถ Design เพิ่ม Column ได้ดังนี้ เลือก Column remark1 เพื่อดึงแสดง Description บรรทัดที่ 1 เลือก Column remark2 เพื่อดึงแสดง Description บรรทัดที่ 2 เลือก Column remark3 เพื่อดึงแสดง Description บรรทัดที่ 3

## <u>ตัวอย่าง</u> ฟอร์มใบอนุมัติใบสั่งซื้อเพิ่ม Column Description

| DEMO                |                                                                                           |                                        |                                                       |                           |                   |                  |        | หน้า เ/เ    |  |  |  |  |  |  |  |
|---------------------|-------------------------------------------------------------------------------------------|----------------------------------------|-------------------------------------------------------|---------------------------|-------------------|------------------|--------|-------------|--|--|--|--|--|--|--|
|                     |                                                                                           | บวิ                                    | ใษัท ตัวอย่าง จำกัด                                   | ด (สำนัก                  | งานใหถ            | ນູ່ງ             |        |             |  |  |  |  |  |  |  |
|                     | 2571/1 ถนนรามคำแหง แขวงหัวหมาก เขตบางกะปี กรุงเทพมหานคร 102405555555                      |                                        |                                                       |                           |                   |                  |        |             |  |  |  |  |  |  |  |
|                     | โทร. 0-2739-5900 โทรสาร 0-2739-5940 <mark>เลขประจำตัวผู้เสียภาษีอากร</mark> 1234567890123 |                                        |                                                       |                           |                   |                  |        |             |  |  |  |  |  |  |  |
|                     | ในอยานัติตอสื้อ                                                                           |                                        |                                                       |                           |                   |                  |        |             |  |  |  |  |  |  |  |
| ราโลผู้ขาย          | ម-0001<br>ព្រាភារីវាសរណៈរួច                                                               |                                        |                                                       |                           |                   |                  |        |             |  |  |  |  |  |  |  |
| ชื่อผู้ขาย          | ນວີນ້ຳ ແ                                                                                  | เกรน อินเตอร์ลเกล จำกัด                |                                                       | เลขที่เอกสาร AV6008-00001 |                   |                  |        |             |  |  |  |  |  |  |  |
| ที่อยู่             | 11                                                                                        |                                        | ว้าเพื่อกลาร 03/08/2560                               |                           |                   |                  |        |             |  |  |  |  |  |  |  |
| โทร                 | แม่สาวเ<br>0.2201                                                                         | แม่อายเชียงใหม่ 20280<br>2020 โทรสาร ( | วันที่สำหานดสัง 03/08/2560<br>วันเวลซ์พระริวิต 25 กัน |                           |                   |                  |        |             |  |  |  |  |  |  |  |
|                     | 0-2591-                                                                                   | -3030 1112113                          | -2562-1667                                            |                           | สหา -             | 30 21            |        |             |  |  |  |  |  |  |  |
| ราโสลินต์           | ล้า                                                                                       | 51                                     | 8815                                                  | งำนวนอนุมัติ              | าหน่วยหมืบ        | ราคา/หน่วย       | ส่วนล  | ด จำนวนเงิน |  |  |  |  |  |  |  |
| DM-005              |                                                                                           | เกลอ                                   |                                                       | 1.0000                    | กไลกริม           | 100.0000         |        | 100.00      |  |  |  |  |  |  |  |
|                     |                                                                                           |                                        |                                                       |                           |                   |                  |        |             |  |  |  |  |  |  |  |
|                     |                                                                                           |                                        |                                                       |                           |                   |                  |        |             |  |  |  |  |  |  |  |
|                     |                                                                                           |                                        |                                                       |                           |                   |                  |        |             |  |  |  |  |  |  |  |
|                     |                                                                                           |                                        |                                                       |                           |                   |                  |        |             |  |  |  |  |  |  |  |
|                     |                                                                                           |                                        |                                                       |                           |                   |                  |        |             |  |  |  |  |  |  |  |
|                     |                                                                                           |                                        |                                                       |                           |                   |                  |        |             |  |  |  |  |  |  |  |
|                     |                                                                                           |                                        |                                                       |                           |                   |                  |        |             |  |  |  |  |  |  |  |
|                     |                                                                                           |                                        |                                                       |                           |                   |                  |        |             |  |  |  |  |  |  |  |
|                     |                                                                                           |                                        |                                                       |                           |                   |                  |        |             |  |  |  |  |  |  |  |
|                     |                                                                                           |                                        |                                                       |                           |                   |                  |        |             |  |  |  |  |  |  |  |
|                     |                                                                                           |                                        |                                                       |                           |                   |                  |        |             |  |  |  |  |  |  |  |
|                     |                                                                                           |                                        |                                                       |                           |                   |                  |        |             |  |  |  |  |  |  |  |
|                     |                                                                                           |                                        |                                                       |                           |                   |                  |        |             |  |  |  |  |  |  |  |
|                     |                                                                                           |                                        |                                                       |                           |                   |                  |        |             |  |  |  |  |  |  |  |
|                     |                                                                                           |                                        |                                                       |                           |                   |                  |        |             |  |  |  |  |  |  |  |
| 10106030            |                                                                                           |                                        |                                                       |                           |                   | รวมเงิน          |        | 100.00      |  |  |  |  |  |  |  |
| ด่าวสินายแรง        | รข้อขึ้น                                                                                  |                                        |                                                       |                           |                   | ส่วนลด           |        | 100.00      |  |  |  |  |  |  |  |
| คำอริบายบรรทัดที่ 2 |                                                                                           |                                        |                                                       |                           | เงินหลังพักส่วนลด |                  | 100.00 |             |  |  |  |  |  |  |  |
| คำอธิบายบรรทัดที่ 3 |                                                                                           |                                        |                                                       |                           | 794               | 200.00           |        |             |  |  |  |  |  |  |  |
|                     |                                                                                           | (m <sup>4</sup> .2)                    | แสดมาทล้าน )                                          |                           |                   | สามารถสินสัม     | /7/8   | 7.00        |  |  |  |  |  |  |  |
|                     |                                                                                           | (111438                                |                                                       |                           |                   | A.01300300400400 |        | 107.00      |  |  |  |  |  |  |  |

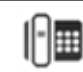